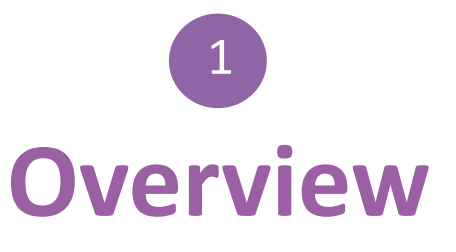

- <u>Slide</u> <u>Contents</u>
- 3 Charge devices
- 6 Basic setup / connect to internet
- 9 Google account setup
- 19Tablet setup
- 30 User account setup
- 38 Tablet security / Screen lock
- 40 Factory reset

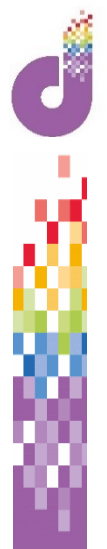

# IF RELEVANT: Lenovo Tab 4 10

The following slides are specific to the Lenovo Tab 4 10 and show placement of the buttons and illustrations of the charging accessories.

Please skip over these if you are using a different Android device.

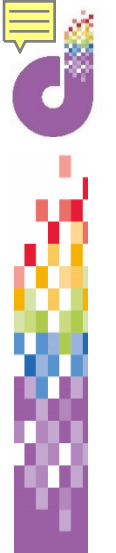

# Lenovo Tab 4 10 – Using your device for the first time

Charging the tablet

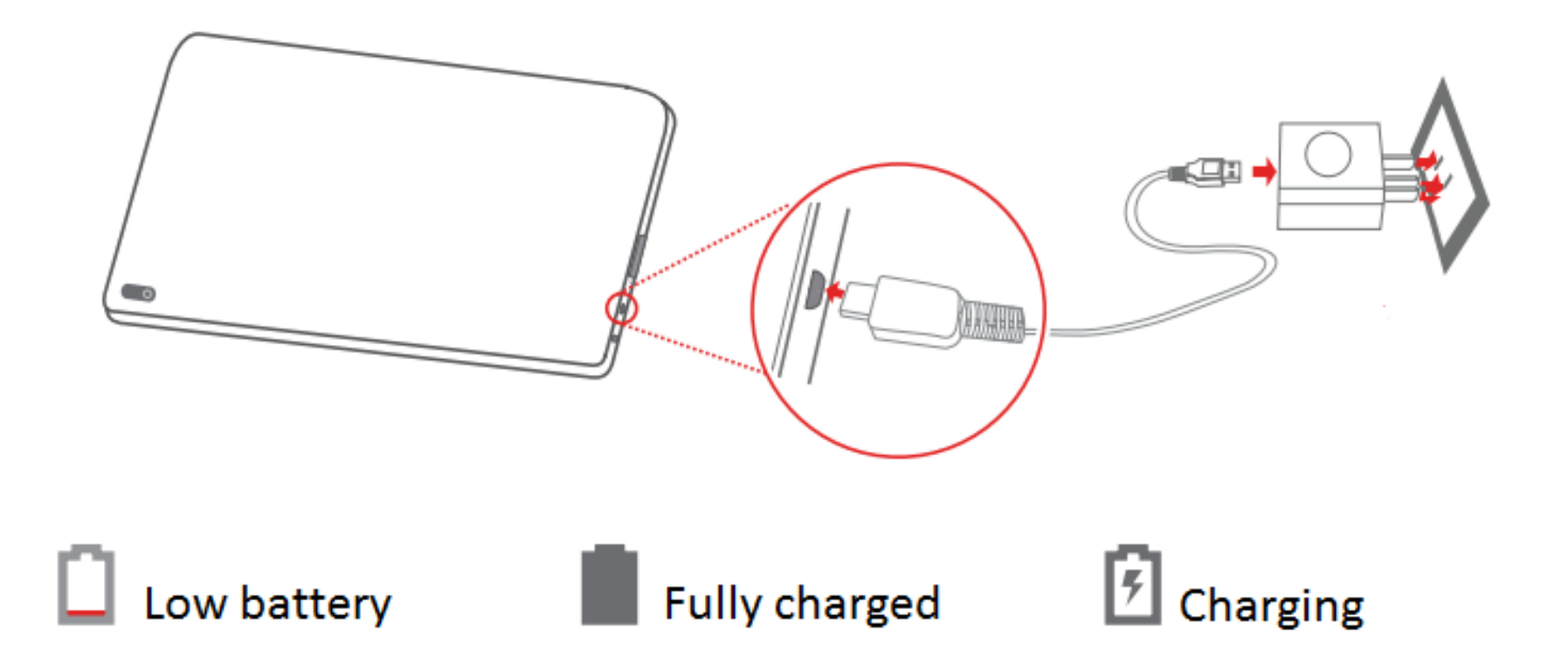

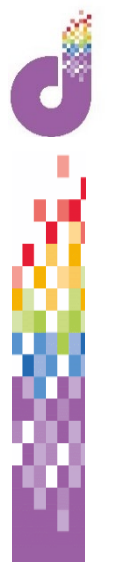

# 4 Lenovo Tab 4 10 - Overview

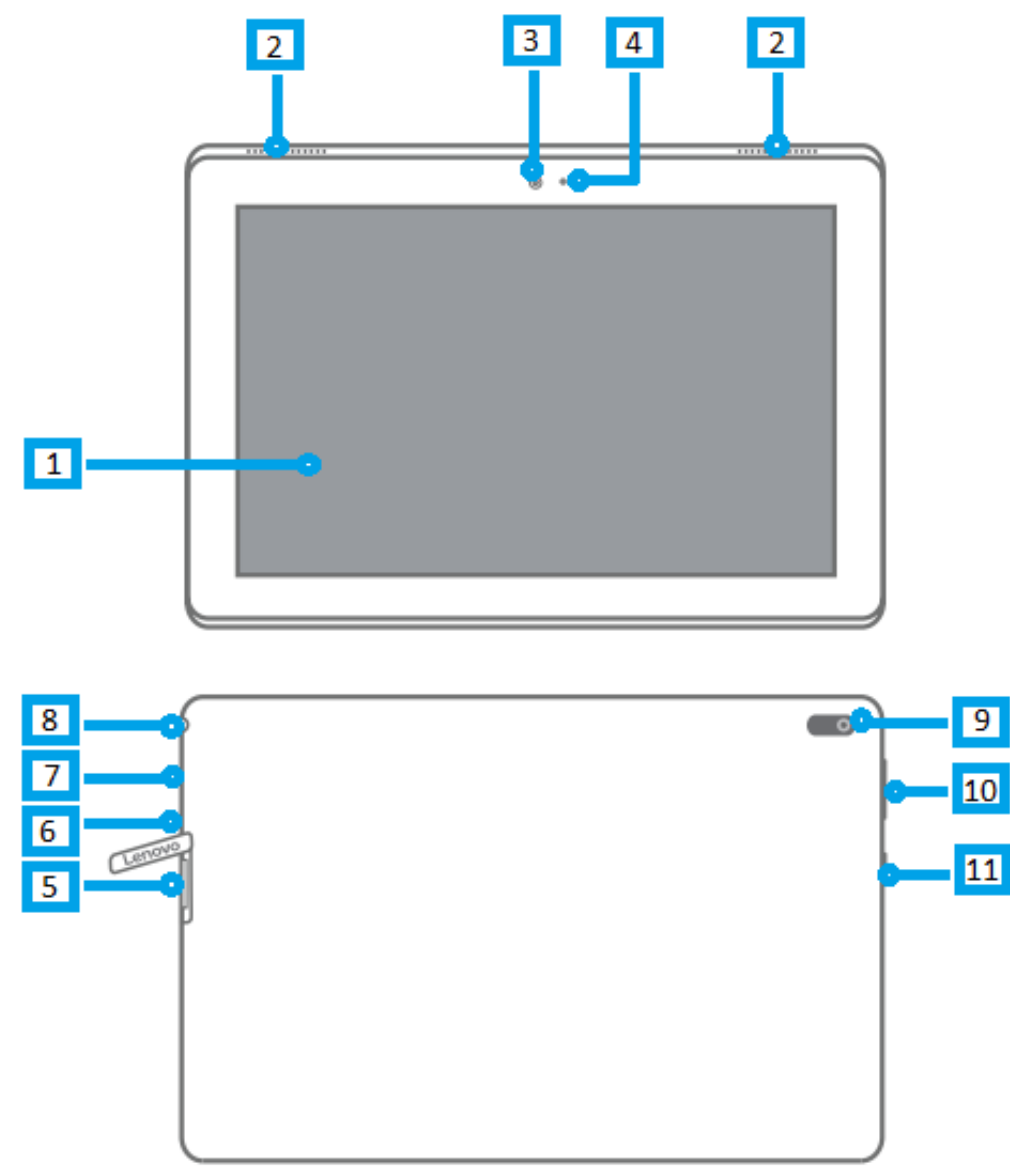

- 1 Touch screen
- 4 Indicator
- 7 Micro USB connector
- 10
- Volume buttons
- 2 Speakers
- 5
- Card tray
- 8
- Headset connector
- 11 Power button
- 3 Front camera
- 6
- Microphone

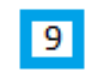

# Lenovo Tab 4 10 – Using your device for the first time

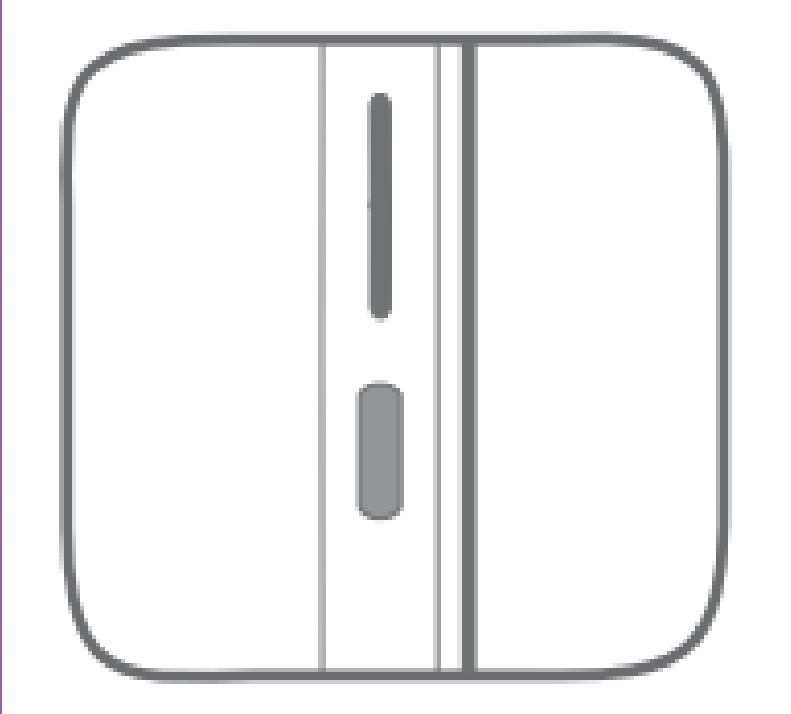

# Turning on and off

**Turn on:** Press and hold the Power button until the Lenovo logo appears

**Turn off:** Press and hold the Power button for a few seconds, then tap **Power Off** 

**Restart:** Press and hold the Power button for about 10 seconds to restart.

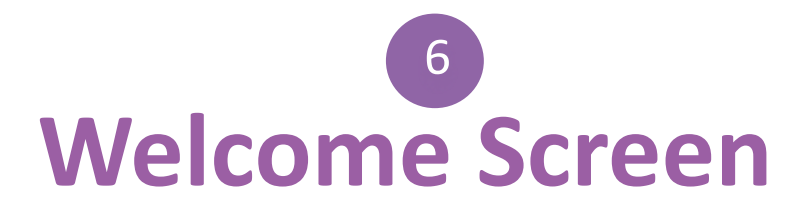

à

|         | English (United Kingdom) |  |
|---------|--------------------------|--|
| Walaama | English (United States)  |  |
| weicome | Español (España)         |  |
|         | Español (Estados Unidos) |  |
|         | Euskara                  |  |
|         | Filipino                 |  |
|         |                          |  |

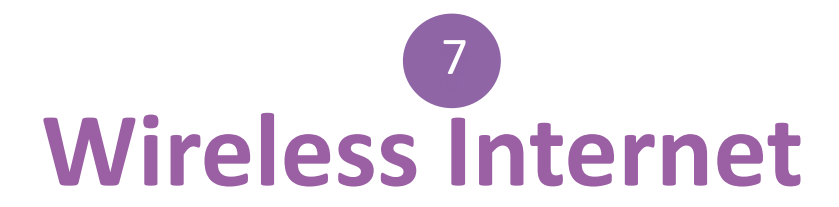

# Connect to network

| ₹.         | BTHub4-39JR       |  |
|------------|-------------------|--|
| ▼.         | BTHub6-SZF6_2GEXT |  |
|            | BTWifi-with-FON   |  |
| ₹.         | BTWifi-X          |  |
| ▼.         | PLUSNET-HGH86P    |  |
| <b>V</b> . | BTHub6-SZF6       |  |
| ▼.         | Chattanooga       |  |
| ▼.         | HometelecomGVW4   |  |
|            | PLUSNET-25GZ      |  |
| ₩.         | TALKTALK5EC35E    |  |

# **Connect to the network**

8

|                   |      |        |        | PI | LUSNE                | T-HGH8           | 6P |        |                  |   |
|-------------------|------|--------|--------|----|----------------------|------------------|----|--------|------------------|---|
|                   |      |        |        | Ad | Show pa<br>vanced op | ssword<br>ntions |    |        | CANCEL CONNECT   |   |
| Conr              | nect | to     |        |    |                      | -                | BT | Wifi-X |                  |   |
| <mark>به</mark> • |      | e      |        |    |                      |                  |    |        | ©                | • |
| <b>q</b> ,        | W    | 2      | е      | 3  | r                    | 4                | t  | 5      | y u i o p        |   |
| a                 |      | S      |        | d  | ,                    | f                |    | g      | PLUSNET-HGH86P   |   |
| ÷                 |      | z      | -<br>@ | x  | ,                    | С                |    | V      | Password         |   |
| 12#               |      | a<br>, |        |    |                      |                  |    |        |                  |   |
|                   |      |        |        |    |                      | $\checkmark$     |    |        | Show password    |   |
|                   |      |        |        |    |                      |                  |    |        | Advanced options | ~ |

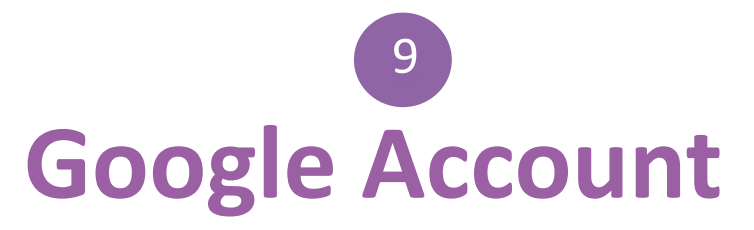

|             | Google                                         |      |  |
|-------------|------------------------------------------------|------|--|
|             | Sign in<br>Use your Google account. Learn more |      |  |
|             | Email or phone                                 |      |  |
|             | Forgot email?                                  | NEVT |  |
|             | more options                                   | NEAT |  |
|             |                                                |      |  |
| Email or ph | one                                            |      |  |
| Forgot ema  | il?                                            |      |  |
|             |                                                |      |  |

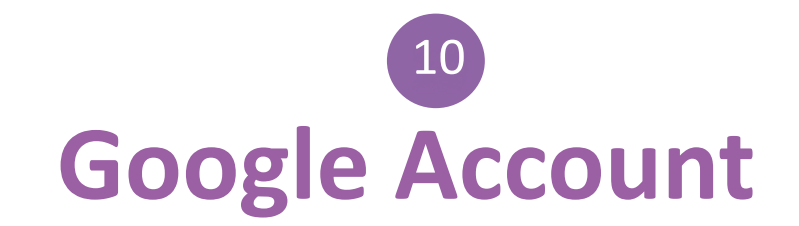

#### First name

Last name

NEXT

## **Tablet Admin**

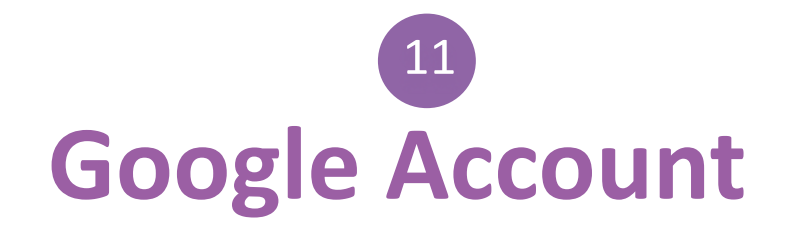

.

| Google<br>Basic information<br>Enter your birthday and gender | Month 👻 Year | 01/ | 01/01       |
|---------------------------------------------------------------|--------------|-----|-------------|
| Gender                                                        |              | Fen | nale        |
|                                                               |              | Mal | e           |
|                                                               |              | Oth | er          |
|                                                               |              | Rat | her not say |
|                                                               |              |     |             |
|                                                               |              |     |             |
|                                                               |              |     |             |

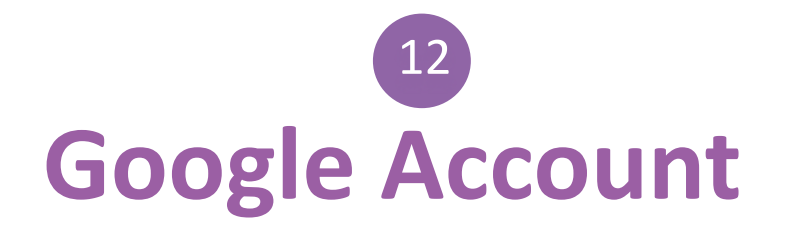

## Google

ä

### How you'll sign in

Create a Gmail address for signing in to your Google Account

Username

@gmail.com

NEXT

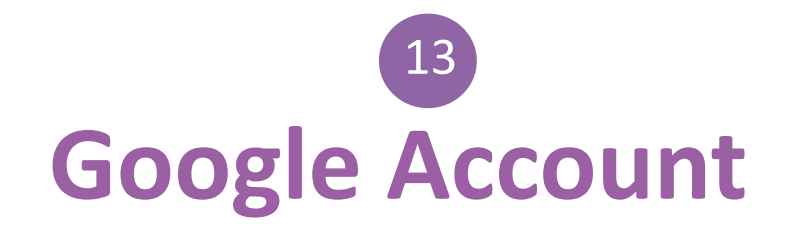

## 0

## Choose your password

Must contain at least 1 letter Must be at least 4 characters

Cancel

CONTINUE

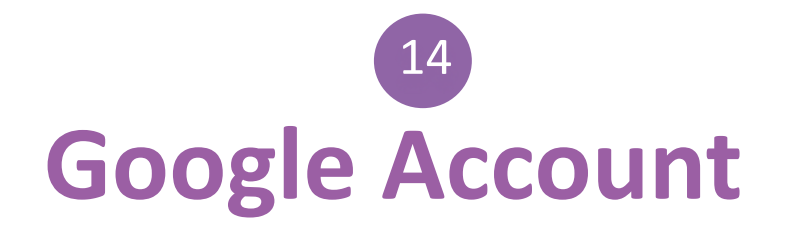

## Google

ð

### Add your phone number

Country

GB 👻 Phone number

This won't make your number visible to others

Skip

NEXT

# 15 Google Account

### Google

### Privacy and Terms

By choosing "I agree" below, you agree to Google's Terms of Service.

You also agree to our Privacy Policy, which describes how we process your information, including these key points:

#### Data that we process when you use Google

- When you set up a Google account, we store information you give us like your name, email address and telephone number.
- When you use Google services to do things such as write a message in Gmail or comment on a YouTube video, we store the information that you create.
- When you search for a restaurant on Google Maps or watch a video on YouTube, for example, we process information about that activity – including information such as the video that you watched, device IDs, IP addresses, cookie data and location.
- We also process the kind of information described above when you use apps or sites that use Google services such as ads, Analytics and the YouTube video player.

Depending on your account settings, some of this data may be associated with your Google Account and we treat this data as personal information. You can control how we collect and use this data at My Account (myaccount.google.com).

#### Why we process it

We process this data for the purposes described in our policy, including to:

- Help our services deliver more useful, customised content such as more relevant search results;
- · Improve the quality of our services and develop new ones;

# Google Account

address and telephone number.

- When you use Google services to do things such as write a message in Gmail or comment on a YouTube video, we store the information that you create.
- When you search for a restaurant on Google Maps or watch a video on YouTube, for example, we process information about that activity – including information such as the video that you watched, device IDs, IP addresses, cookie data and location.
- We also process the kind of information described above when you use apps or sites that use Google services such as ads, Analytics and the YouTube video player.

Depending on your account settings, some of this data may be associated with your Google Account and we treat this data as personal information. You can control how we collect and use this data at My Account (myaccount.google.com).

#### Why we process it

We process this data for the purposes described in our policy, including to:

- Help our services deliver more useful, customised content such as more relevant search results;
- Improve the quality of our services and develop new ones;
- Deliver personalised ads, both on Google services and on sites and apps that partner with Google;
- · Improve security by protecting against fraud and abuse; and
- Conduct analytics and measurement to understand how our services are used.

#### Combining data

We also combine data among our services and across your devices for these purposes. For example, we show you ads based on information from your use of Search and Gmail, and we use data from trillions of search queries to build spell-correction models that we use across all of our services.

I AGREE

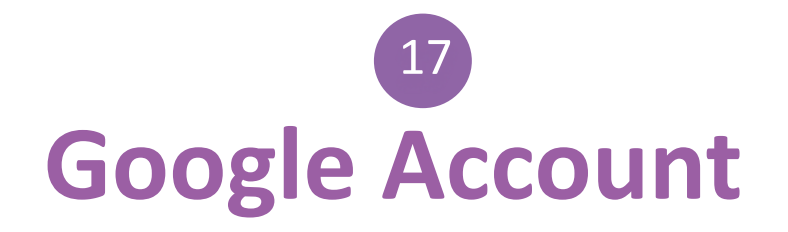

## <mark>Google</mark> Thanks,

Email @gmail.com

Password

å

.....

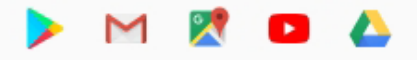

Your Google Account comes with access to everything Google: apps, music, games and more

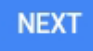

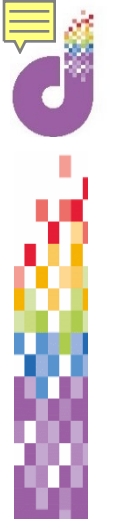

# **Google Account - Privacy**

18

## G

6

### **Google services**

You can turn these services on or off at any time for catmcloughlin@gmail.com. Data will be used according to Google's Privacy Policy.

If you want to find out more, you can tap each service.

Automatically back up device data (such as Wi-Fi passwords and call history) and app data (such as settings and files stored by apps) to Google Drive.

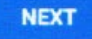

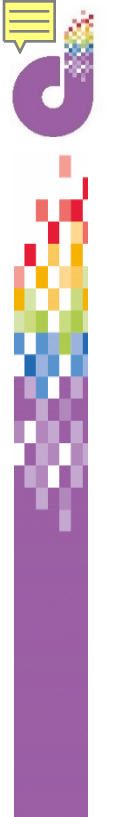

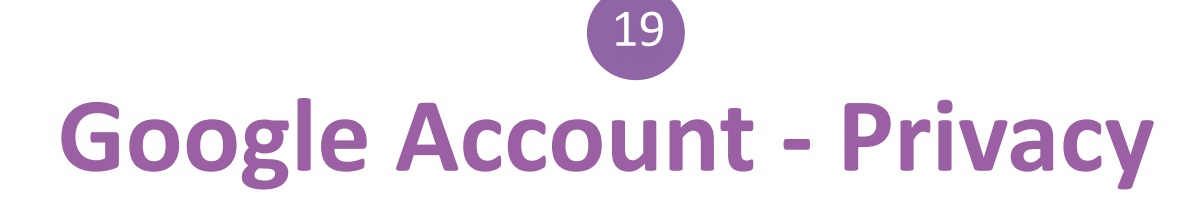

Create a Lenovo ID to receive a personalized experience and service

## Lenovo ID

| L | og | in |  |
|---|----|----|--|
|   |    |    |  |

Register

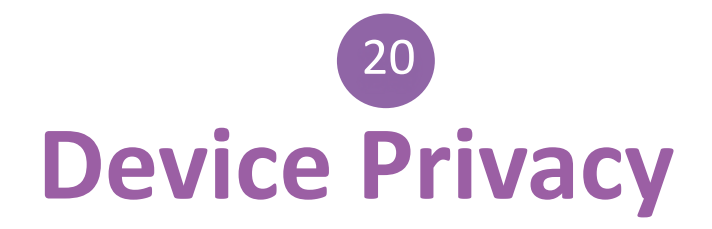

# Enable device protection

Enabling device protection can prevent other people from using your device without your permission. Learn more

Set PIN, pattern, or password

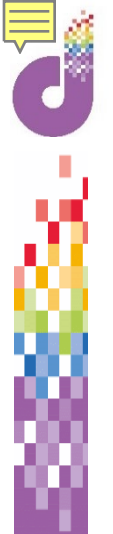

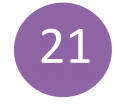

# **Set Tablet Password**

| Drotooture                        |                                                                                        |
|-----------------------------------|----------------------------------------------------------------------------------------|
| Protect your tab                  | let                                                                                    |
| protection features. Choose the s | blet without your permission by activating d<br>creen lock that you would like to use. |
| Pattern                           |                                                                                        |
| PIN                               |                                                                                        |
| Password                          |                                                                                        |
| lot now                           |                                                                                        |
|                                   |                                                                                        |

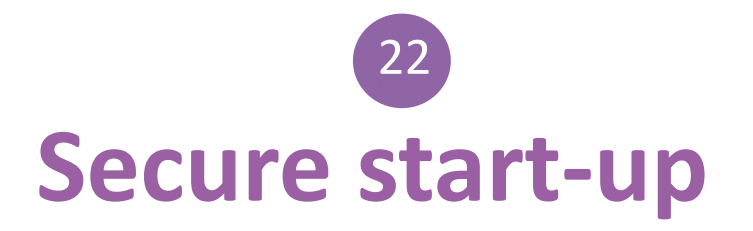

### .

### Secure start-up

You can further protect this device by requiring your password before it starts up. Until the device starts up, it can't receive calls, messages or notifications, including alarms.

This helps protect data on lost or stolen devices.

Require password to start device

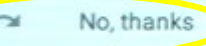

8

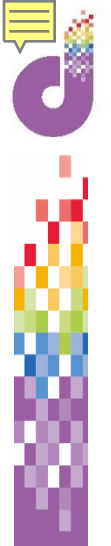

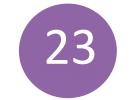

# Set Tablet Password

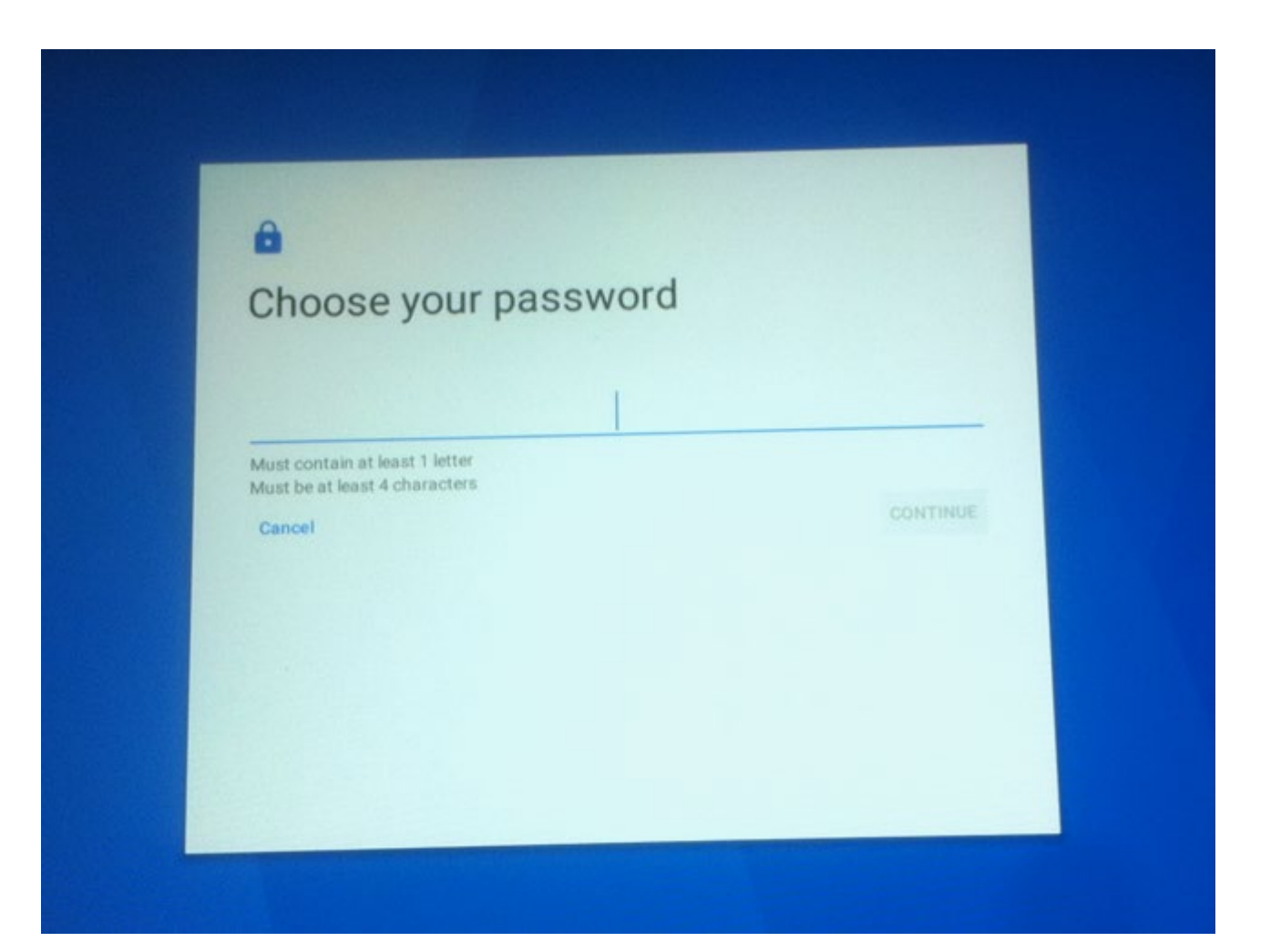

# License Agreement

### License Agreement

included with the replacement CRU and 2) you may be charged for the replacement CRU if the Service Provider does not receive the defective CRU from you within thirty (30) days of your receipt of the replacement CRU. 2. On-site Service

Under On-Site Service, a Service Provider will either repair or exchange the product at your location. You must provide a suitable working area to allow disassembly and reassembly of the product. Some repairs may need to be completed at a service center. If so, the Service Provider will send the product to the service center at its expense.

#### 3. Courier or Depot Service

Under Courier or Depot Service, your product will be repaired or exchanged at a designated service center, with shipping at the expense of the Service Provider. You are responsible for disconnecting the product and packing in a shipping container provided to you to retain your product to a designated service center. A courier will pick up your product and deliver it to the designated service center. The service center will return the product to you at its expense.

#### 4. Customer Carry-In Service

Under Customer Carry In Service, your product will be repaired or exchanged after you deliver it to a designated service center at your risk and expense. After the product has been repaired or exchanged, it will be made available to you for collection. If you fail to collect the product, the Service Provider may dispose of the product as it sees fit, with no liability to you.

#### 5. Mail-In Service

Under Mail-In Service, your product will be repaired or exchanged at a designated service center after you deliver it at your risk and expense. After the product has been repaired or exchanged, it will be returned to you at Lenovo's nisk and expense, unless the Service Provider specifies otherwise.

#### 6. Customer Two-Way Mail-In Service

Under Customer Two-Way Mail-In Service, your product will be repaired or exchanged after you deliver it to a designated service center at your risk and expense. After the product has been repaired or exchanged, it will be made available to you for return shipping at your risk and expense. If you fail to arrange return shipment, the Service Provider may dispose of the product as it sees fit, with no liability to you.

#### 7. Product Exchange Service

Under Product Exchange Service, Lenovo will ship a replacement product to your location. You are responsible for its installation and verification of its operation. The replacement product becomes your property in exchange for the failed product, which becomes the property of Lenov. You must pack the failed product in the shipping cartion in which you received the replacement product and return it to Lenovo. Transportation charges, both ways, shall be at Lenovois expresse. If you fail to use the cartion in which the replacement product was received, you may be responsible for any damage to the failed product occurring during shipment. You may be charged for the replacement product if Lenovo does not receive the failed product within thirty (30) days of your received, the replacement product.

# **Final steps**

# User experience program

I agree to join Lenovo User Experience Program

We will record your usage statistics for this product to improve and upgrade the experience and services you receive.

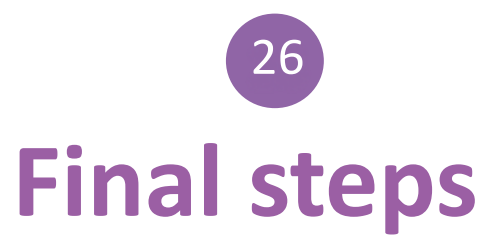

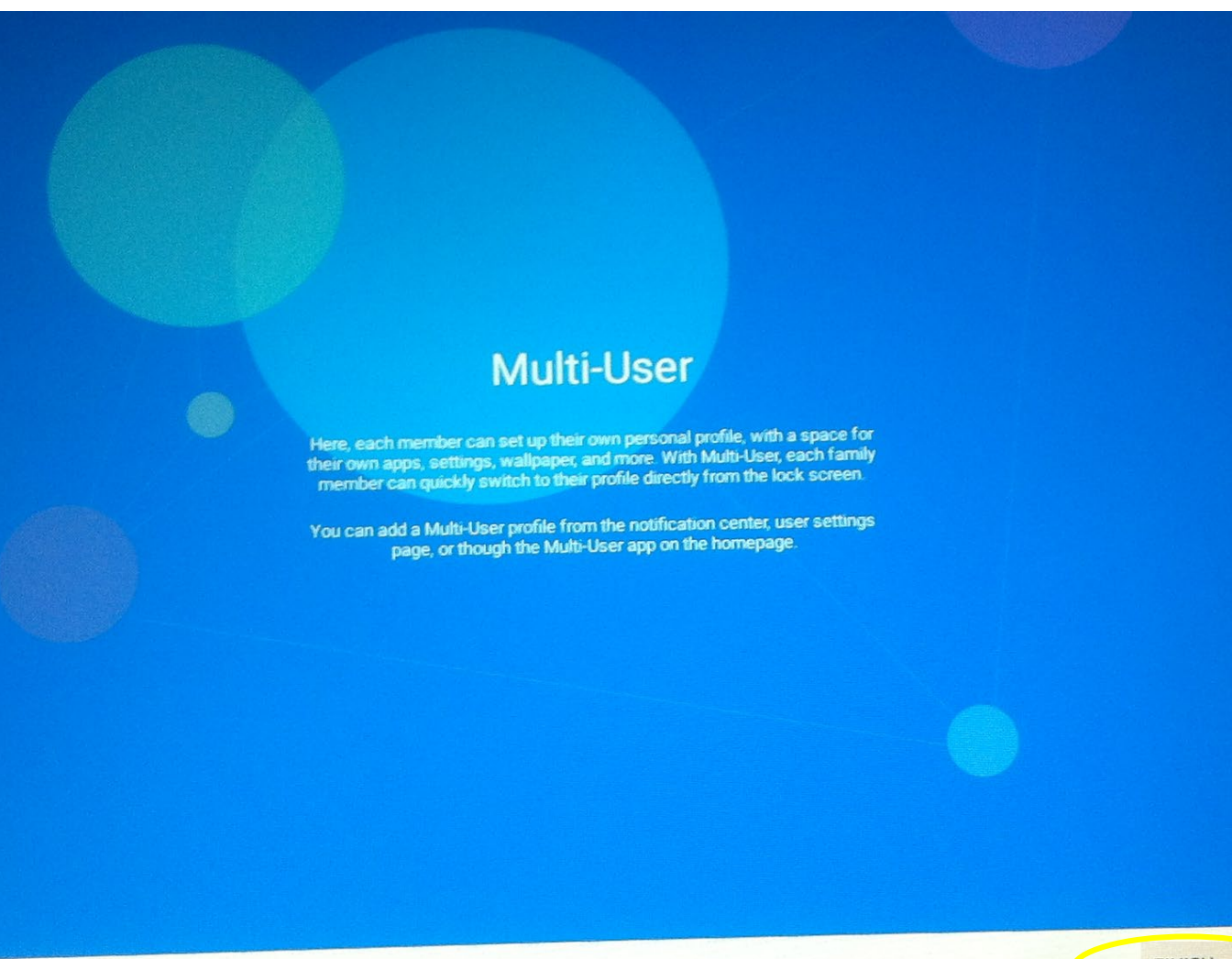

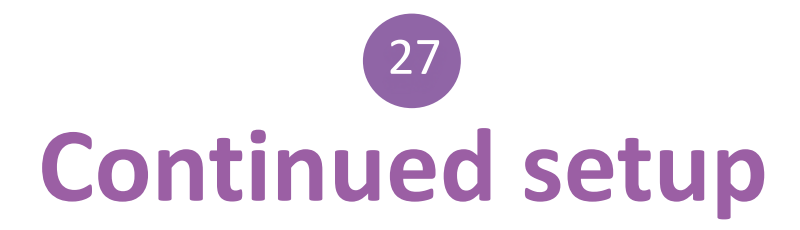

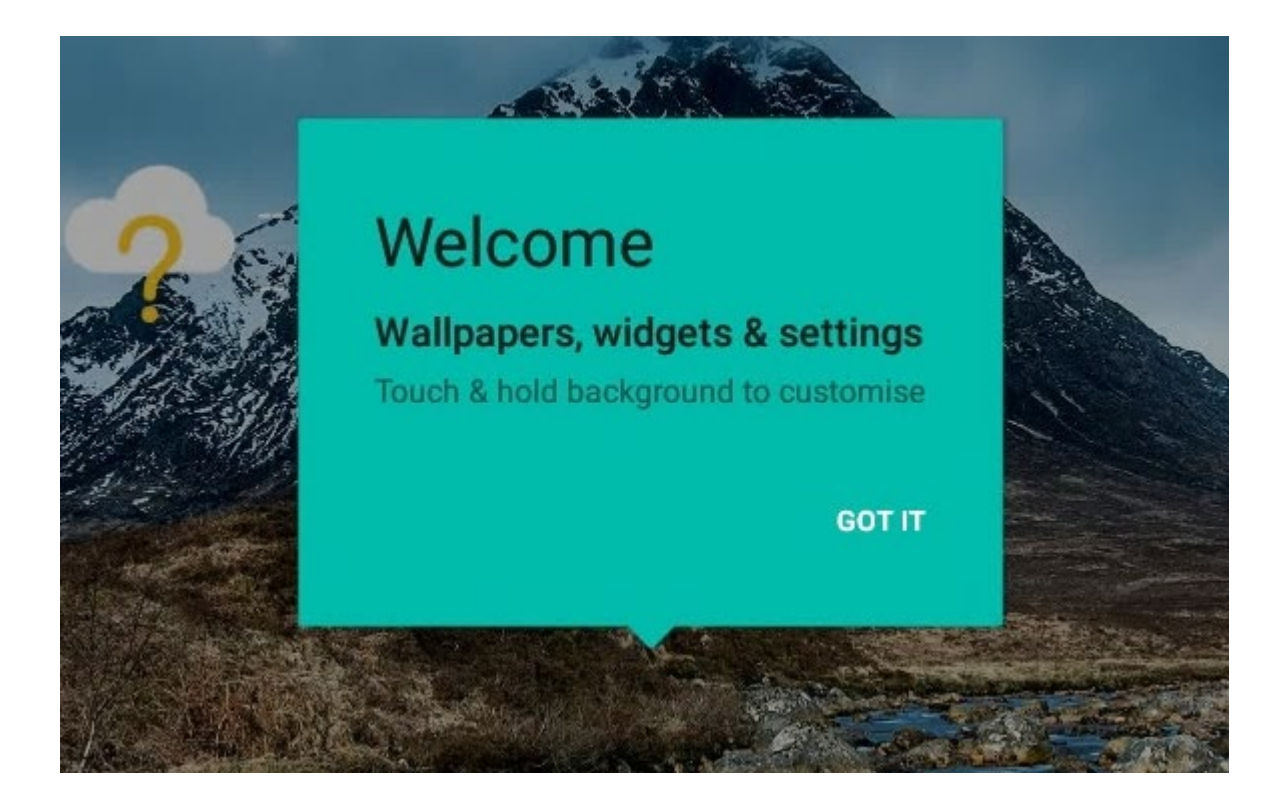

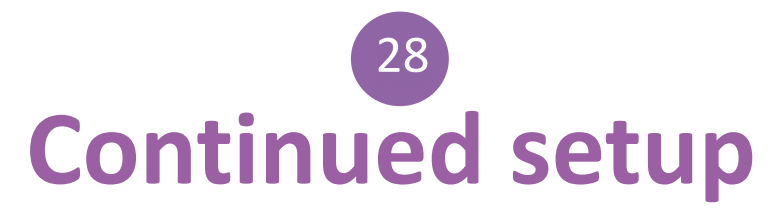

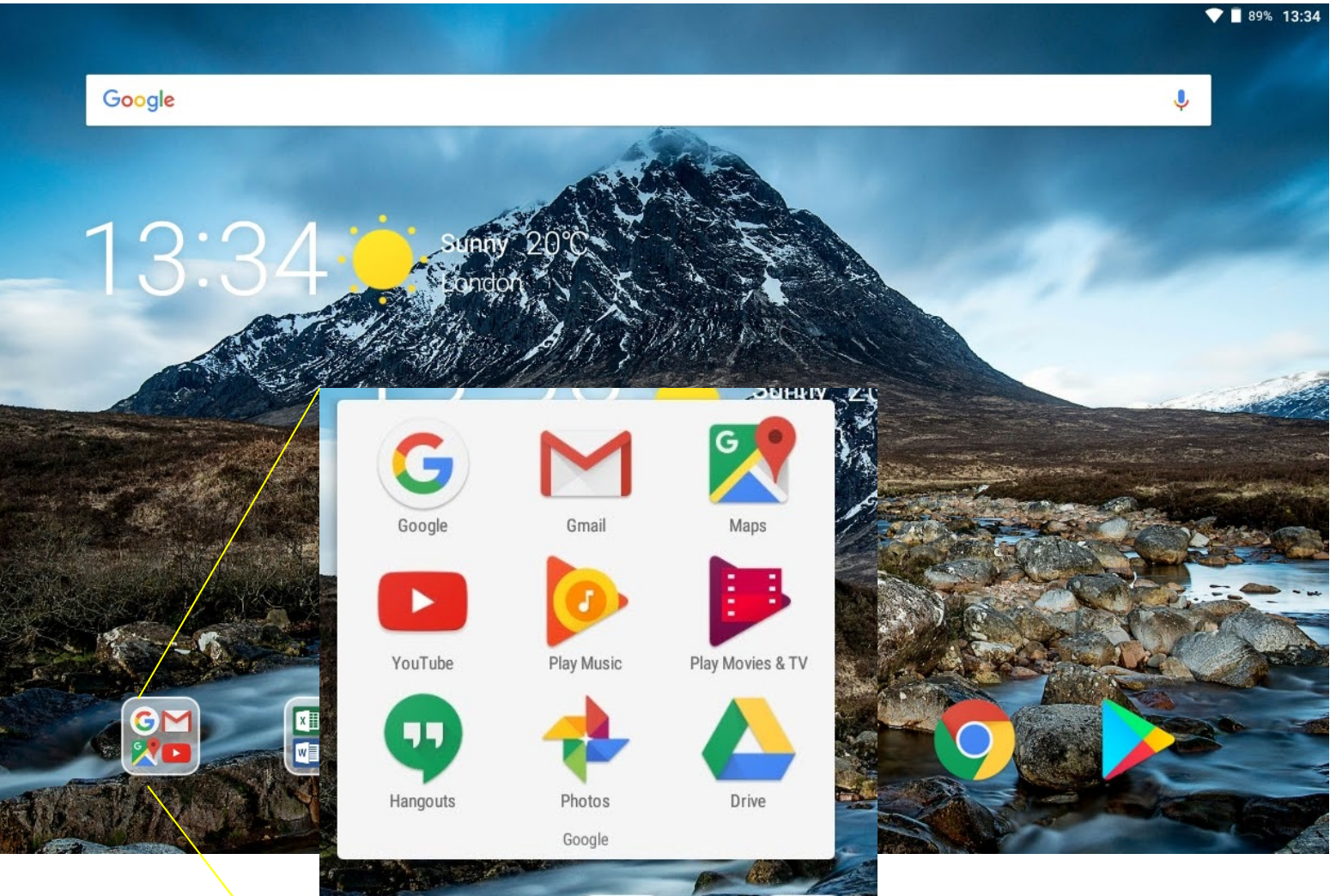

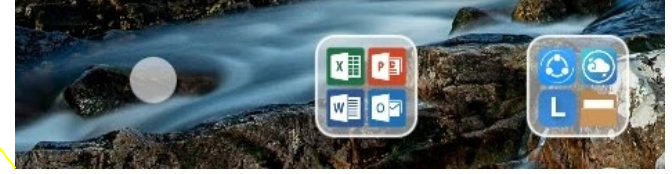

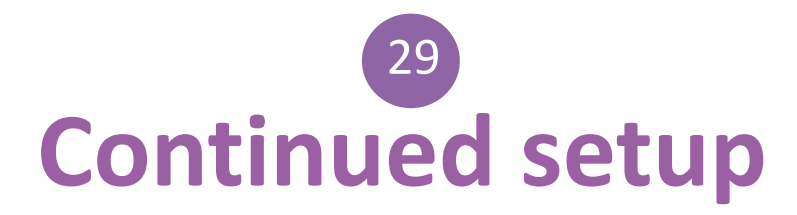

| ۵ 🖬 🎽     |                 |   | V 🗌 869 | 5 13 |
|-----------|-----------------|---|---------|------|
| ← Compose |                 | c | ₽ ►     |      |
|           | From @gmail.com |   |         |      |
|           | То 🗸            |   |         |      |
|           | Subject         |   |         |      |
|           | Compose email   |   |         |      |
|           |                 |   |         |      |
|           |                 |   |         |      |
|           |                 |   |         |      |
|           |                 |   |         |      |
|           |                 |   |         |      |
|           |                 |   |         |      |
|           |                 |   |         |      |

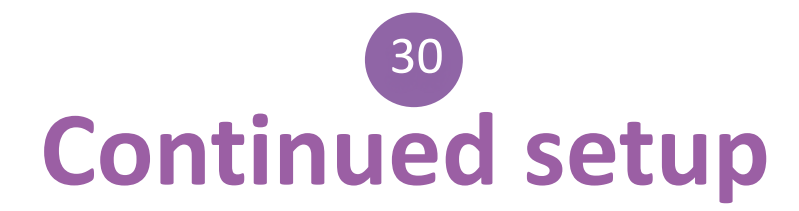

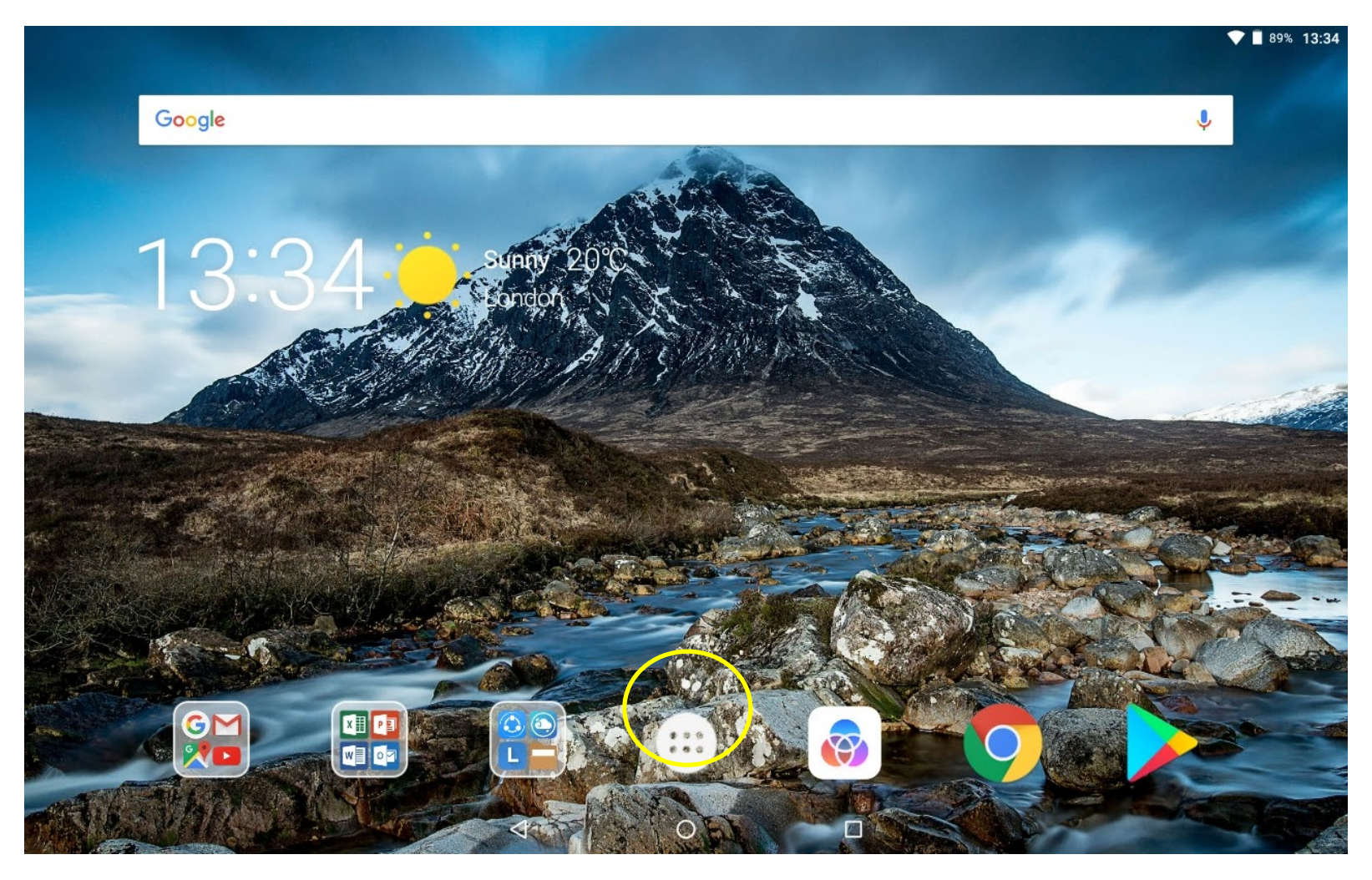

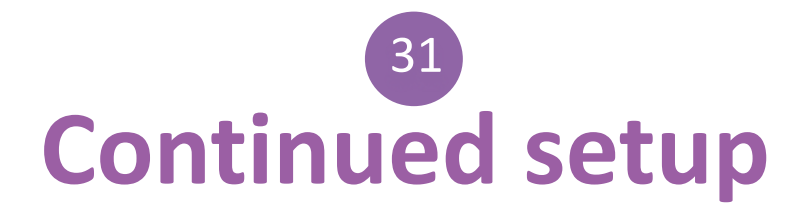

| <b>■</b> ± |          |                  |                |            | ♥ ■ 87% 13:41 |
|------------|----------|------------------|----------------|------------|---------------|
| Search Ap  | pps      |                  |                |            |               |
| Google     | Hangouts | Lenovo TAB4 10   | G<br>Maps      | Netflix    | OneNote       |
| Outlook    | Photos   | Play Movies & TV | Play Music     | Play Store | PowerPoint    |
| Settings   | SHAREit  | Skype            | Sound Recorder | SYNCit HD  | Voice Search  |
| W          | YouTube  |                  |                |            |               |
|            |          | $\triangleleft$  | 0 0            |            |               |

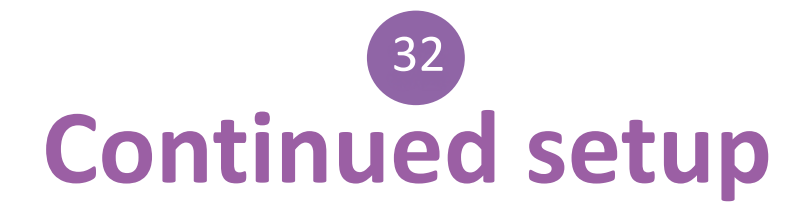

ð

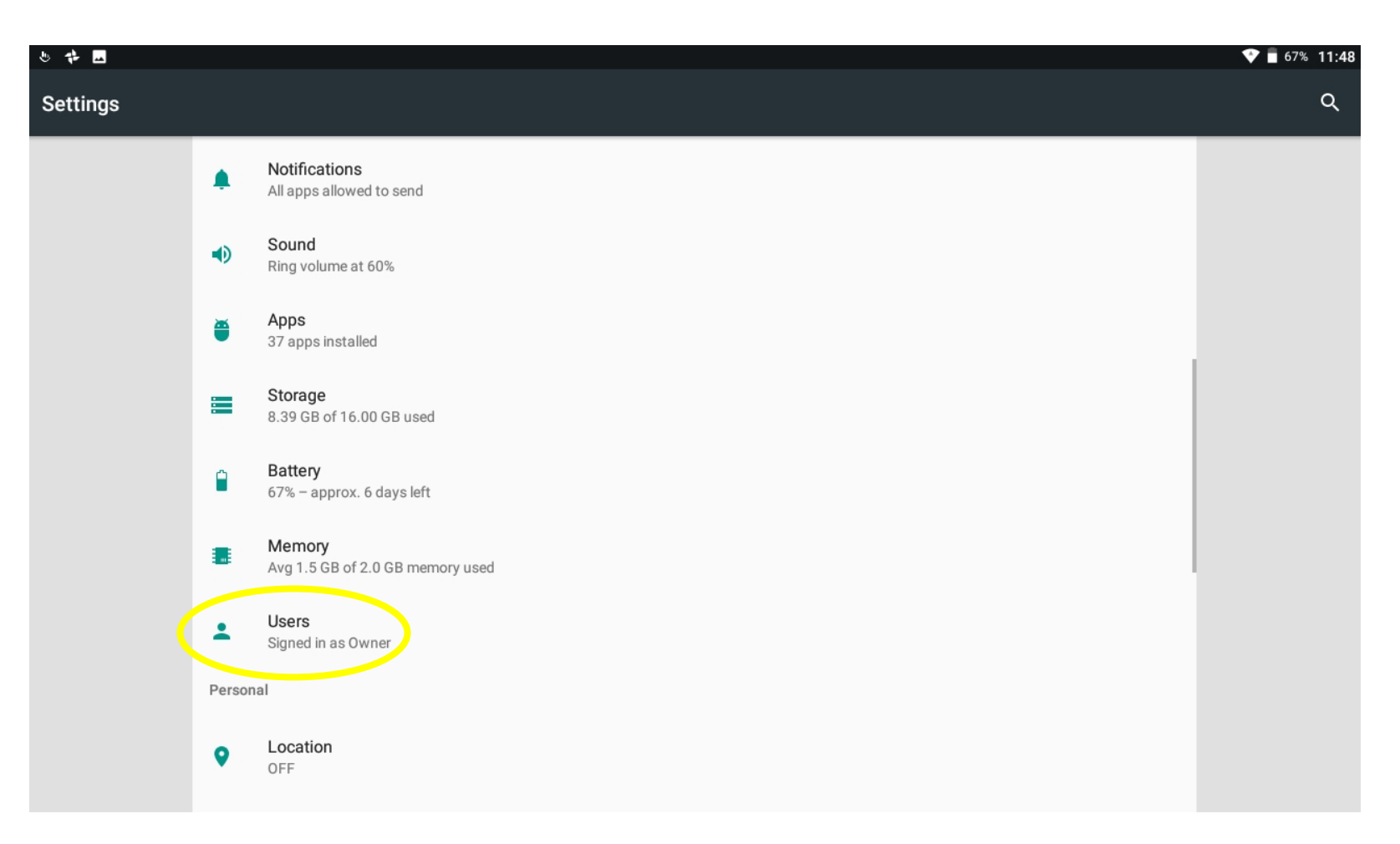

# 33 Continued setup

#### Add users

With this feature enabled, the tablet owner and standard users can add new users when the tablet is locked through the notification center.

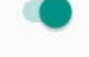

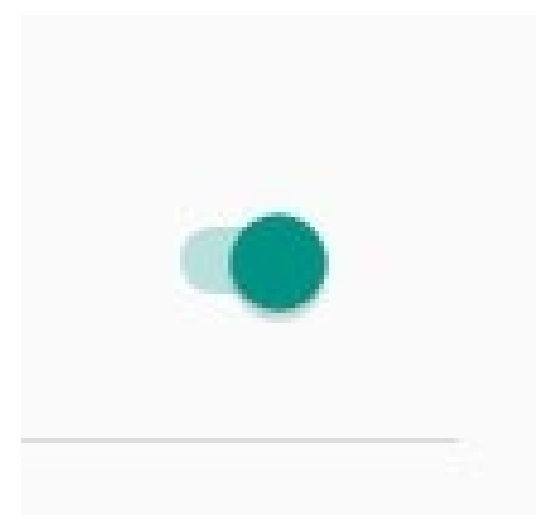

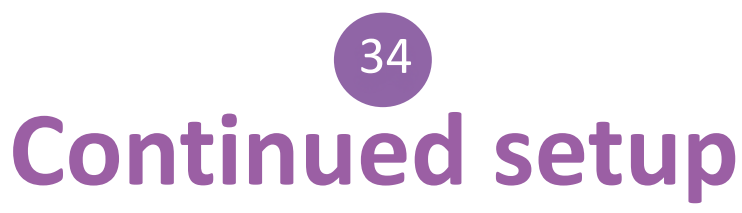

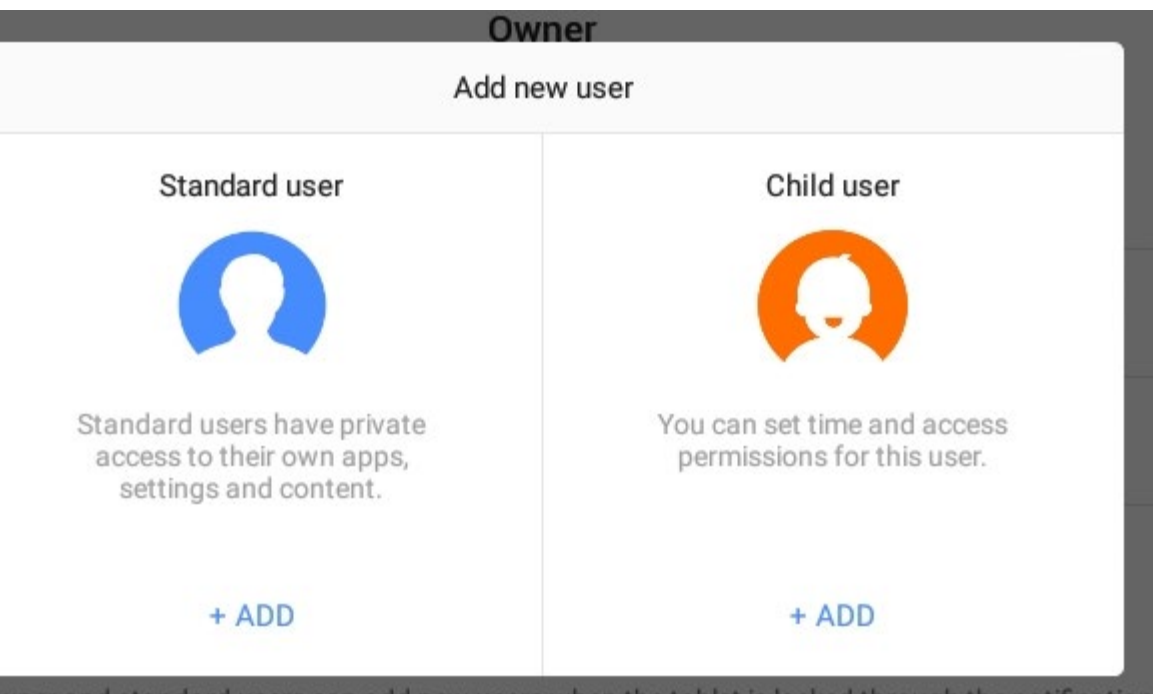

### C

Set up new user

Important:

- · The tablet's owner can uninstall other users' apps or remove their space.
- Any user can update apps for all other users.
- Only share this tablet with people you trust.

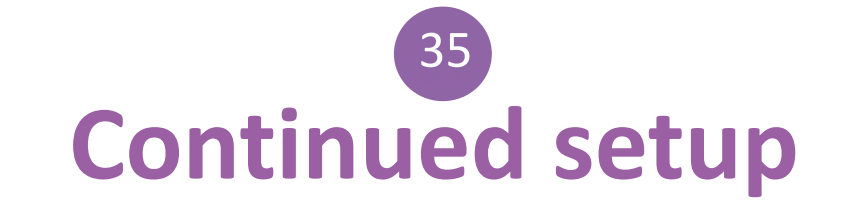

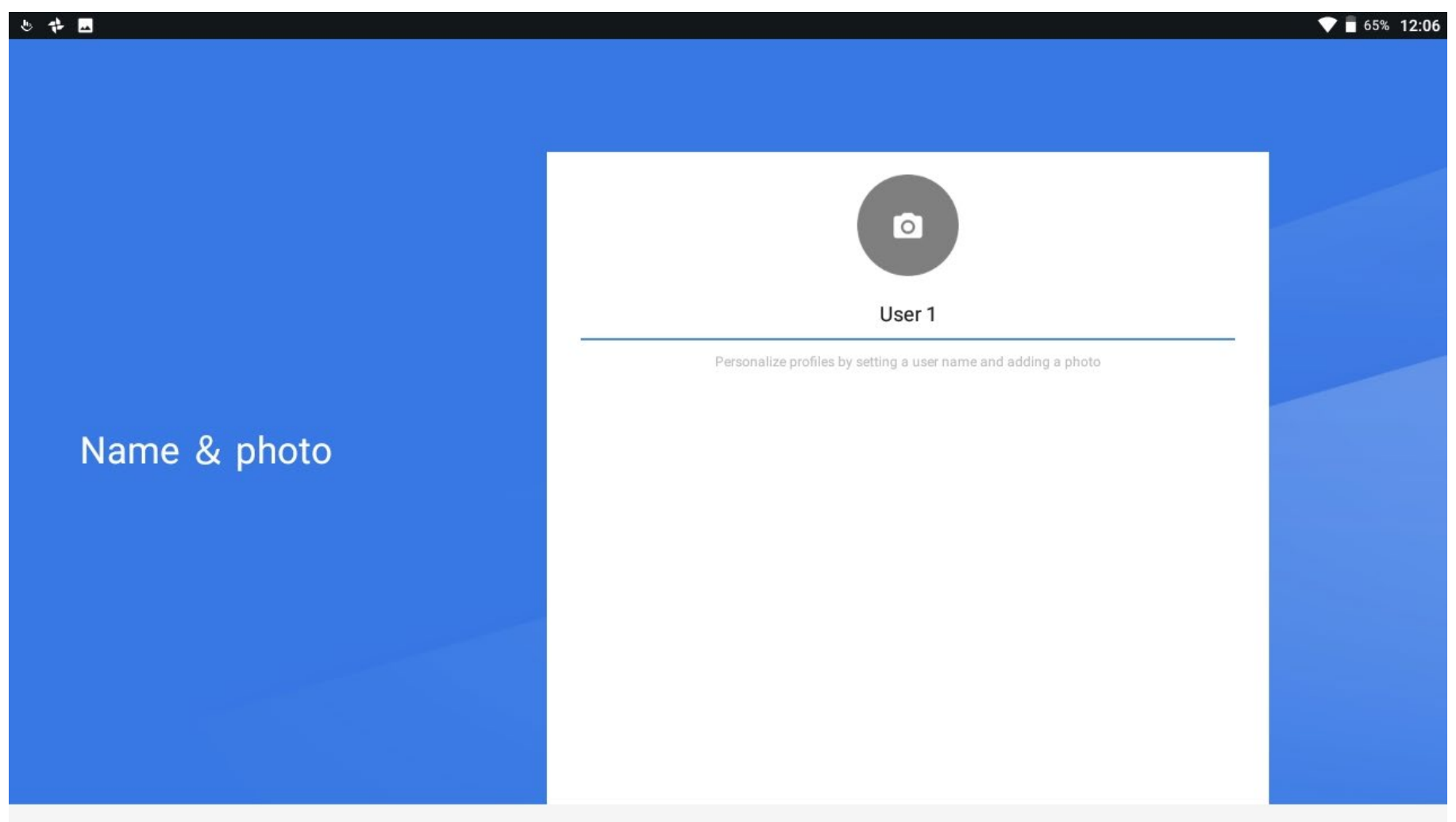

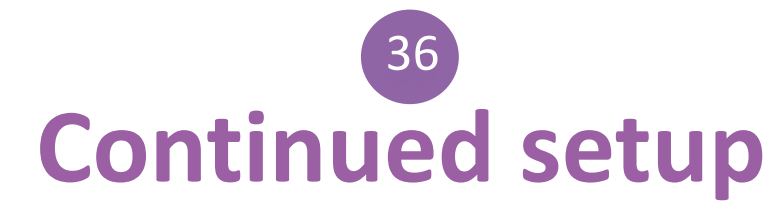

ð

|                      | N                     |               | \$ |
|----------------------|-----------------------|---------------|----|
| U User 1             |                       | Standard user | ¢  |
| User 2               | You've added User 3   | Standard user | -  |
|                      | GUTU User 3'S PROFILE |               |    |
| U User 3             | Other users           | Standard user | \$ |
| Guest                |                       |               |    |
|                      | CLOSE                 |               |    |
| Lock screen settings |                       |               |    |

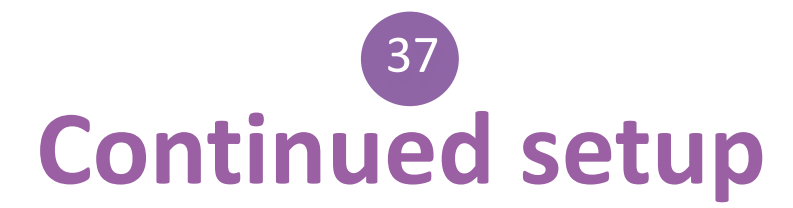

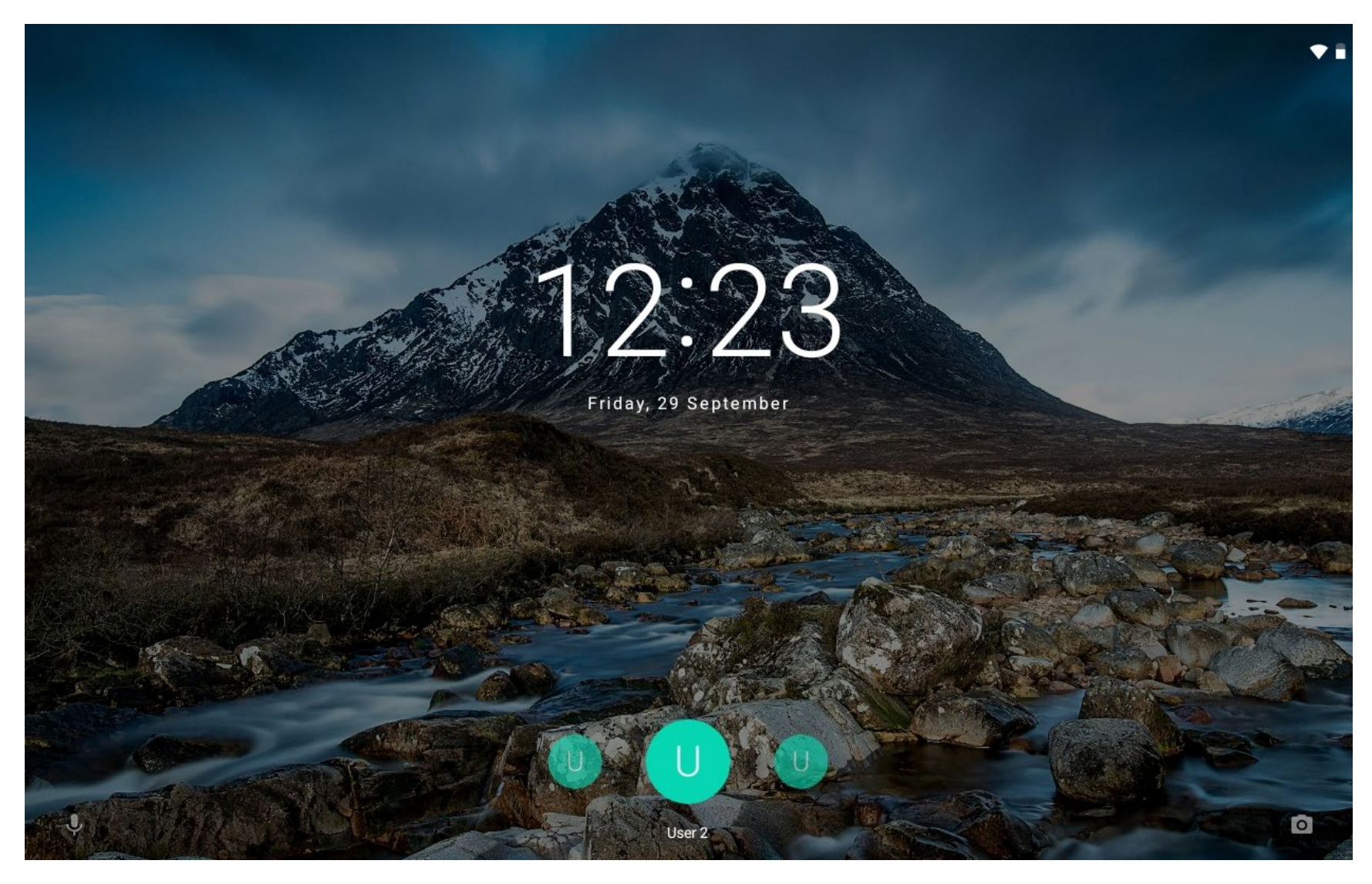

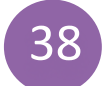

# **Alternative password setup**

| ts <u>⊾</u> f | *                                                                  | ▼ ■ 64% 12:24       |
|---------------|--------------------------------------------------------------------|---------------------|
| ≡             | Security                                                           |                     |
|               | Device security                                                    |                     |
|               | Screen lock<br>None                                                | Choose screen lock  |
|               | Smart Lock<br>To use, first set a screen lock                      | None                |
|               | Encryption                                                         | Current screen lock |
|               | Encrypt tablet<br>Encrypted                                        | Swipe               |
|               | Passwords                                                          | Pattorn             |
|               | Make passwords visible                                             | Fattern             |
|               | Device administration                                              | PIN                 |
|               | Device administrators<br>View or deactivate device administrators  | Password            |
|               | Unknown sources<br>Allow installation of apps from unknown sources |                     |

# <sup>39</sup> Continued setup

### ŀ

### Secure start-up

You can further protect this device by requiring your password before it starts up. Until the device starts up, it can't receive calls, messages or notifications, including alarms.

This helps protect data on lost or stolen devices.

Require password to start device

No, thanks

### Choose your password

Must contain at least 1 letter Must be at least 4 characters

Cancel

CONTINUE

### •

### Notifications

When your device is locked, how do you want notifications to be displayed?

- Show all notifications
- Hide sensitive nofications
- On't show at all

DONE

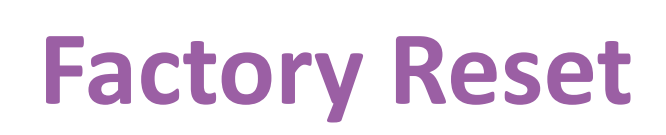

Ň

40

| <b>₩</b> |                                                                                                    | V 1/2% 10.04 |
|----------|----------------------------------------------------------------------------------------------------|--------------|
| ■        | Backup & reset                                                                                          |              |
|          | Back up my data<br>On                                                                                   |              |
|          | Backup account<br>@gmail.com                                                                            |              |
|          | Google account                                                                                          |              |
|          | Automatic restore<br>When reinstalling an app restore backed up settings and data<br>Factory data reset |              |
|          |                                                                                                    |              |